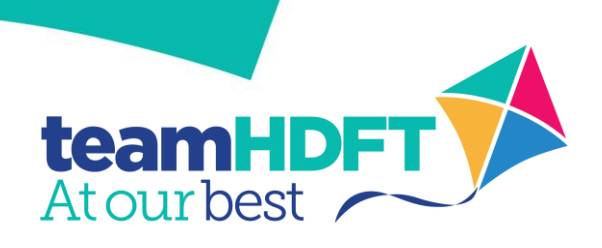

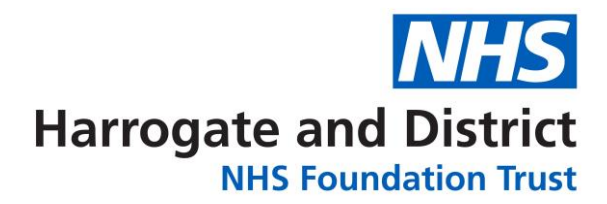

## Quick Guide to getting started

| " First choice for In                                                         | formation " HDFT INTRANET<br>Ha                                                                                                    | rrogate and District<br>NHS Foundation Trust                            |
|-------------------------------------------------------------------------------|----------------------------------------------------------------------------------------------------|-------------------------------------------------------------------------|
| OME LONG TERM AND<br>UNSCHEDULED CARE                                         | CHILDREN'S &<br>PLANNED AND<br>SURGICAL CARE COMMUNITY CARE                                                                                                    | CORPORATE SERVICES DOCUMENTS                                            |
| Portering Requests                                                            | IT Systems                                                                                                    | Employee Self Service<br>Portal                                         |
| Acute Oncology<br>Pathways                                                    | <b>NHS</b> mail<br>Click here to find out more about NHSmail.                                                                                                    | BT Directory<br>Enquiries<br>HDFT Internal<br>Directory                 |
| Freedom to Speak Up                                                           | ESR Portal / eLearning                                                                                                    | Community<br>Directories                                                |
| Antibiotic Guidelines<br>AB Prescribing Report<br>Acute Pain Referral<br>Form | Following the latest update from the ESR central team, the ESR<br>Portal is now accessible and eLearning courses are tracking and<br>updating completions as expected.     | Report Problems,<br>Changes to directory<br>EASY Electronic<br>Expenses |
| Herriots Restaurant                                                           | 17/01/19 - ESR Portal / eLearning downtime:<br>Users are advised that the ESR Portal and ELearning will be<br>withdrawn at 08:00 on Saturday 19-, January 2019 for planned | Flu Vaccinations                                                        |
| Rotas and On call<br>today                                                    | essential maintenance.<br>The period of downtime is estimated to be 10 hours and the Serv                                                                                  | Safeguarding<br>Learning Disabilities                                   |

This will take you to the help page where you can click on the link to take you to the Easy site. You can also type into any search engine, **https://hdft.easy.giltbyte.com** This will open the log in page

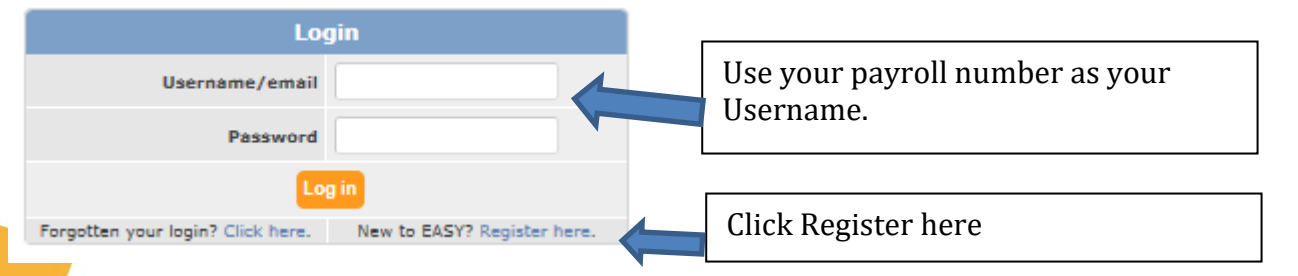

We recommend using your payroll number but you can use your email address, this will only work if payroll hold the email address you are trying to use.

Payroll need to have received and processed your New Starter paperwork before your number is generated and your data is passed to EASY. Your payroll number can be found on your payslip. This is on your Employee Self Service Portal.

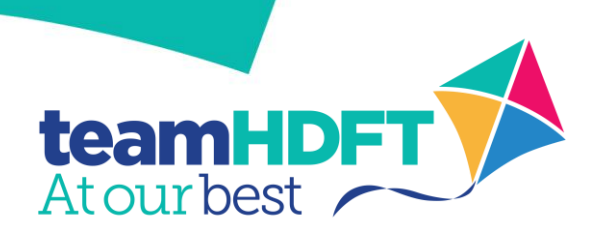

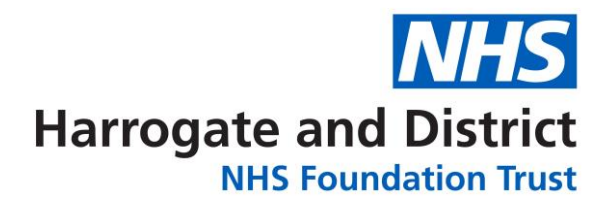

INHS FOUNDATION ITUST

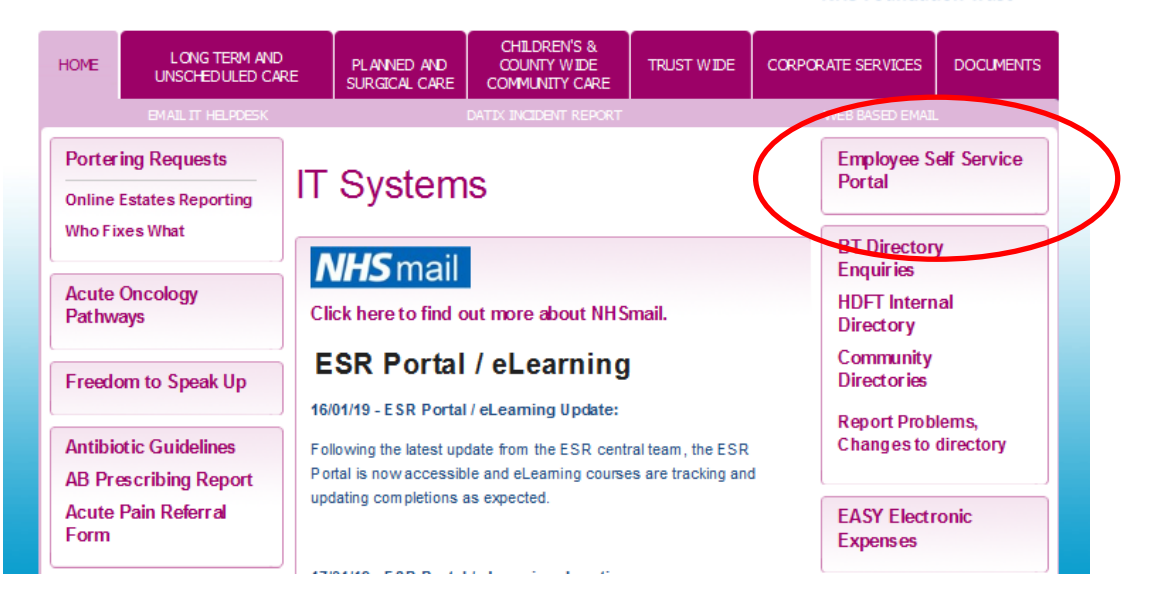

To register, click the link on the homepage and follow the instructions. Enter your payroll / email address in this page.

| n EASY : Demo Site                                                                                                  | Log in   Documentation (re   Help/Support |
|----------------------------------------------------------------------------------------------------|-------------------------------------------|
| Parte - User Registration                                                                                           | Saturday, 14th Way 2016 17:42:55          |
| Please supply your email address or employee number so that EAGY can send you an verification email.                |                                           |
| If you already have a token from a verification email you want to enter you can skip ahead to the token entry page. |                                           |
| If you have any problems completing the self registration process please corract your EASY System Administrator.    |                                           |
| Email Address or Employee Number:                                                                                   |                                           |
|                                                                                                    |                                           |
|                                                                                                    |                                           |
|                                                                                                    |                                           |
|                                                                                                    |                                           |

You will receive an email that has a token (this is just a temporary password). <u>Please note that the token is only</u> valid for 2 days

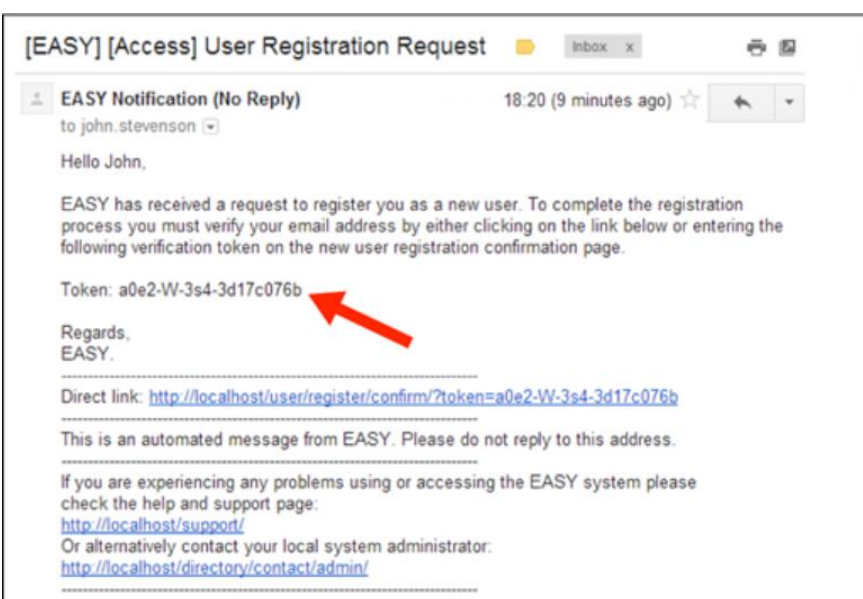

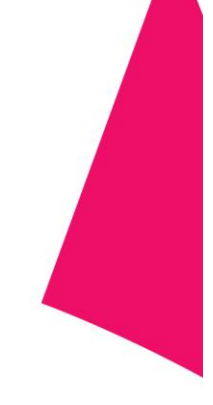

Copy and paste the token into the EASY site and submit.

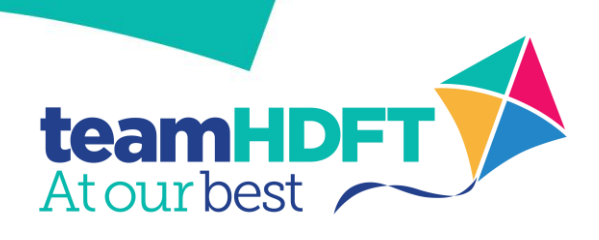

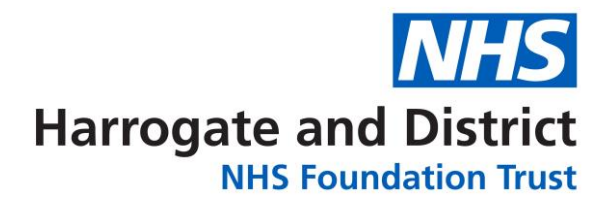

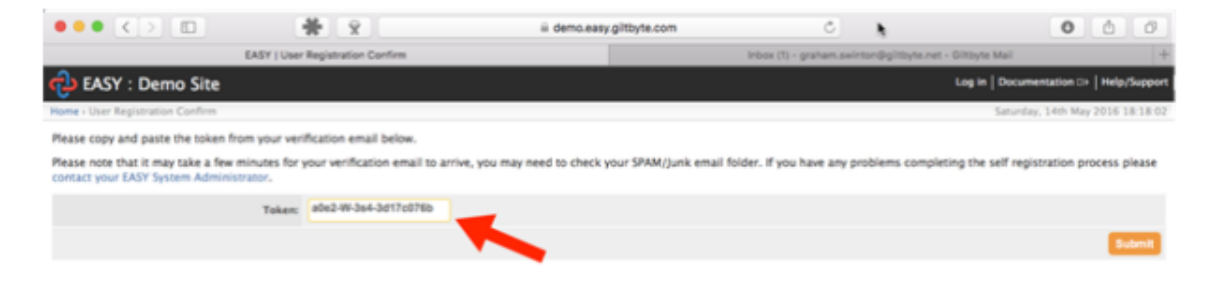

Then create a password and submit and then create a security word. Your security word is used as an electronic signature.

You will be prompted for three random characters from your security word each time you submit/amend any details in EASY. The word only needs to be 6 characters in length including one numeric character.

You will then be taken to your home page.

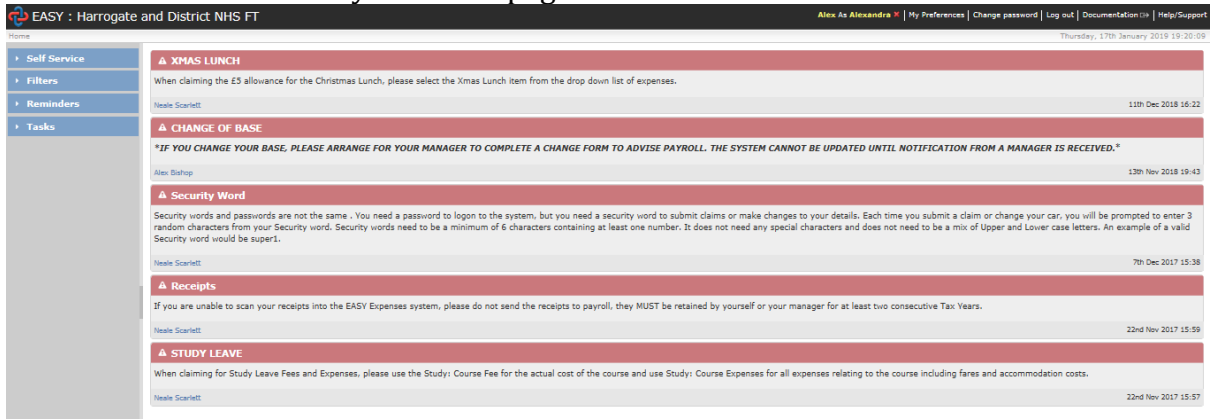

## Click in Self Service,

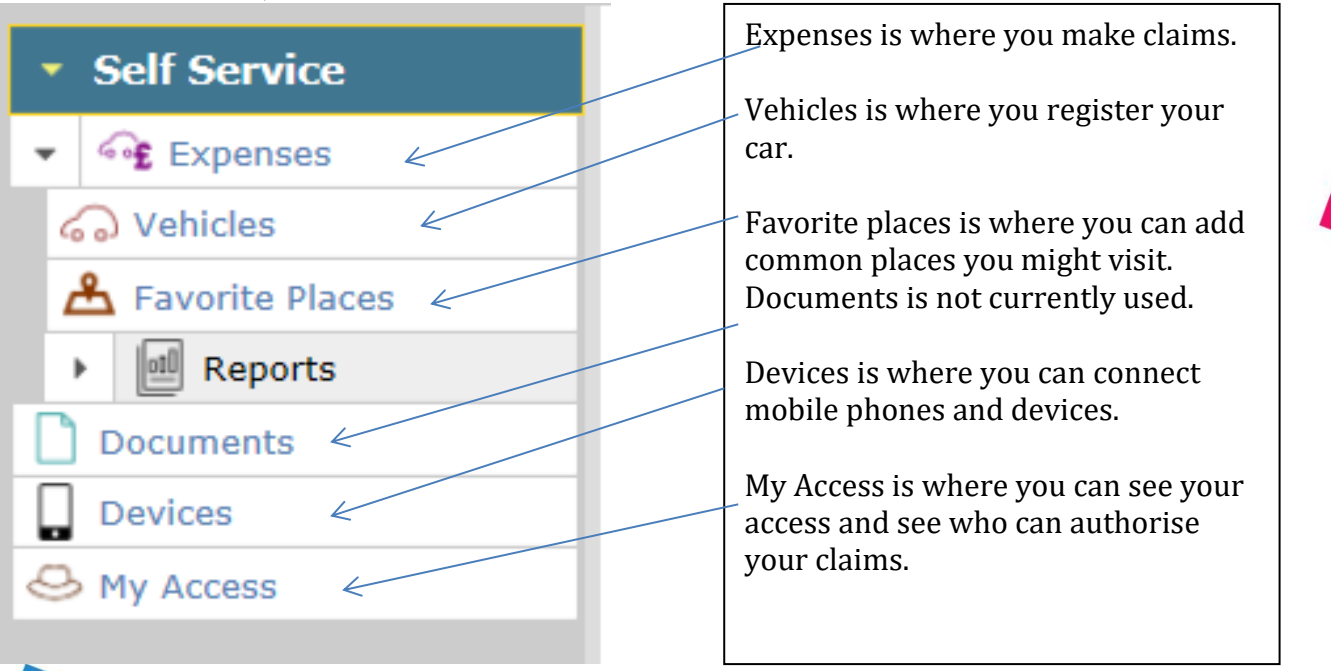

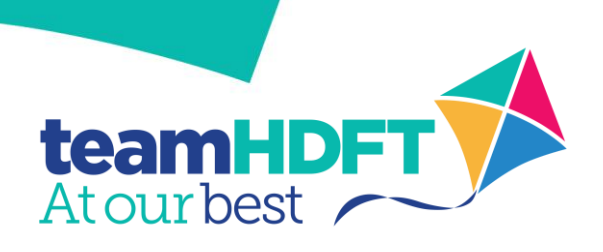

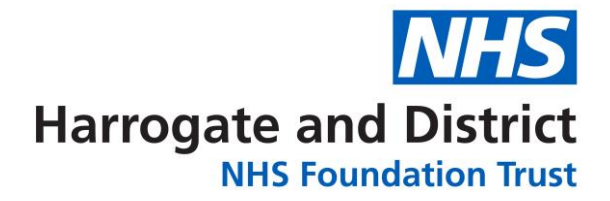

In Expenses check your home post code and your work base, these need to be correct before you can make a claim. These will only be correct if payroll have processed your New Starter Paperwork. If they are incorrect, email <u>expenses@hdft.nhs.uk</u> with your correct details.

Next register your vehicle

Click Vehicles and click Add on the left hand side, this will open a new page, complete all fields whish are in bold.

|                         |                                                                                            |                     | Save Reset Submit                                                                       |
|-------------------------|--------------------------------------------------------------------------------------------|---------------------|-----------------------------------------------------------------------------------------|
|                         | Note: This page is for the input of privately owned vehicles only. Lea                     | se and salary sacri | ifice vehicles must be added by payroll.                                                |
| • Vehicle Details       |                                                                                            |                     |                                                                                         |
| Assignment              |                                                                                            |                     |                                                                                         |
| Registration number     | Cannot be used on anther vehicle for this assignment with overlapping start and end dates. | Ownership type      | Private                                                                                 |
| Start date              | Date the vehicle was acquired. Claims cannot be made using this vehicle before this date   | End date            | Date the vehicle was retired. Claims cannot be made using this vehicle after this date. |
| Make                    |                                                                                            | Model               |                                                                                         |
| Vehicle type            | <b>X</b>                                                                                   | Fuel type           |                                                                                         |
| Engine capacity         | In Cubic Centiliters (CC)                                                                  | CO2 emissions       | In grams per kilometre (g/km)                                                           |
| First registration date |                                                                                            | VIN                 |                                                                                         |
| Vehicle Docume          | ents                                                                                       |                     |                                                                                         |

The start date is the first day you used your car for business mileage, engine capacity is entered as eg. 1.6 as 1600.

When you are happy with your details, click Submit. Clicking save will keep the details, but clicking submit sends a notification to your manger to check your car insurance. Please show your car insurance to your line manager.

When you're ready to make a claim click Self Service and your home page will show.

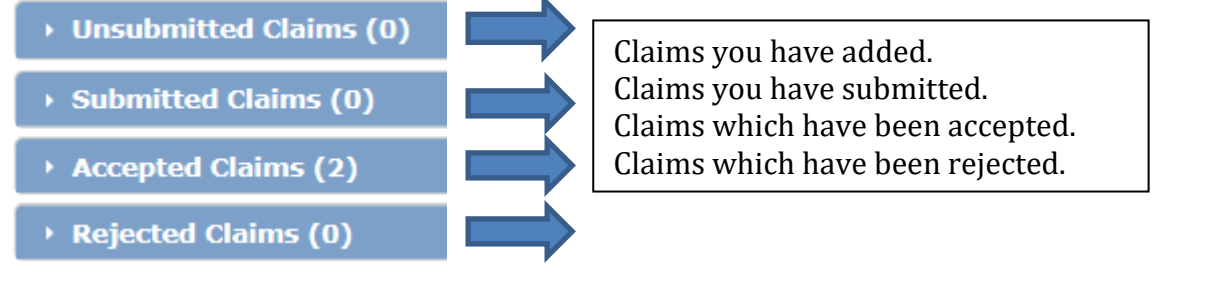

## To add a new claim

|   | • Unsub | mitted Claims (0)        |                      |                  |                |              |         |              |   |
|---|---------|--------------------------|----------------------|------------------|----------------|--------------|---------|--------------|---|
|   | Date    | Expense Type /<br>Reason | Journey /<br>Vehicle | Set. Net Mileage | Est. Net Other | Est. Payment | • 🖗 🕭 🛣 | Receipt 🥑  🗋 | • |
| i |         |                          |                      | I                | lo data found  |              | /       |              |   |
|   | • Submi | itted Maims (0)          |                      |                  |                |              |         |              |   |
|   | • Accep | ted Claims (2)           |                      |                  |                |              |         |              |   |
|   | Reject  | ted Claims (0)           |                      |                  |                |              |         |              |   |
|   | _       |                          |                      |                  |                |              |         |              |   |

Click in unsubmitted, then Add/edit.

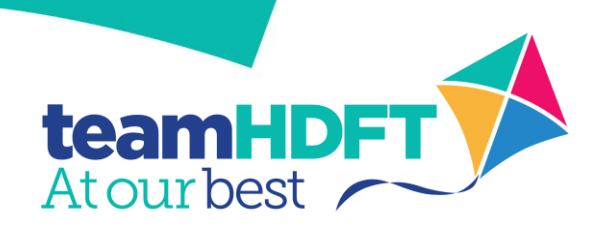

## Harrogate and District

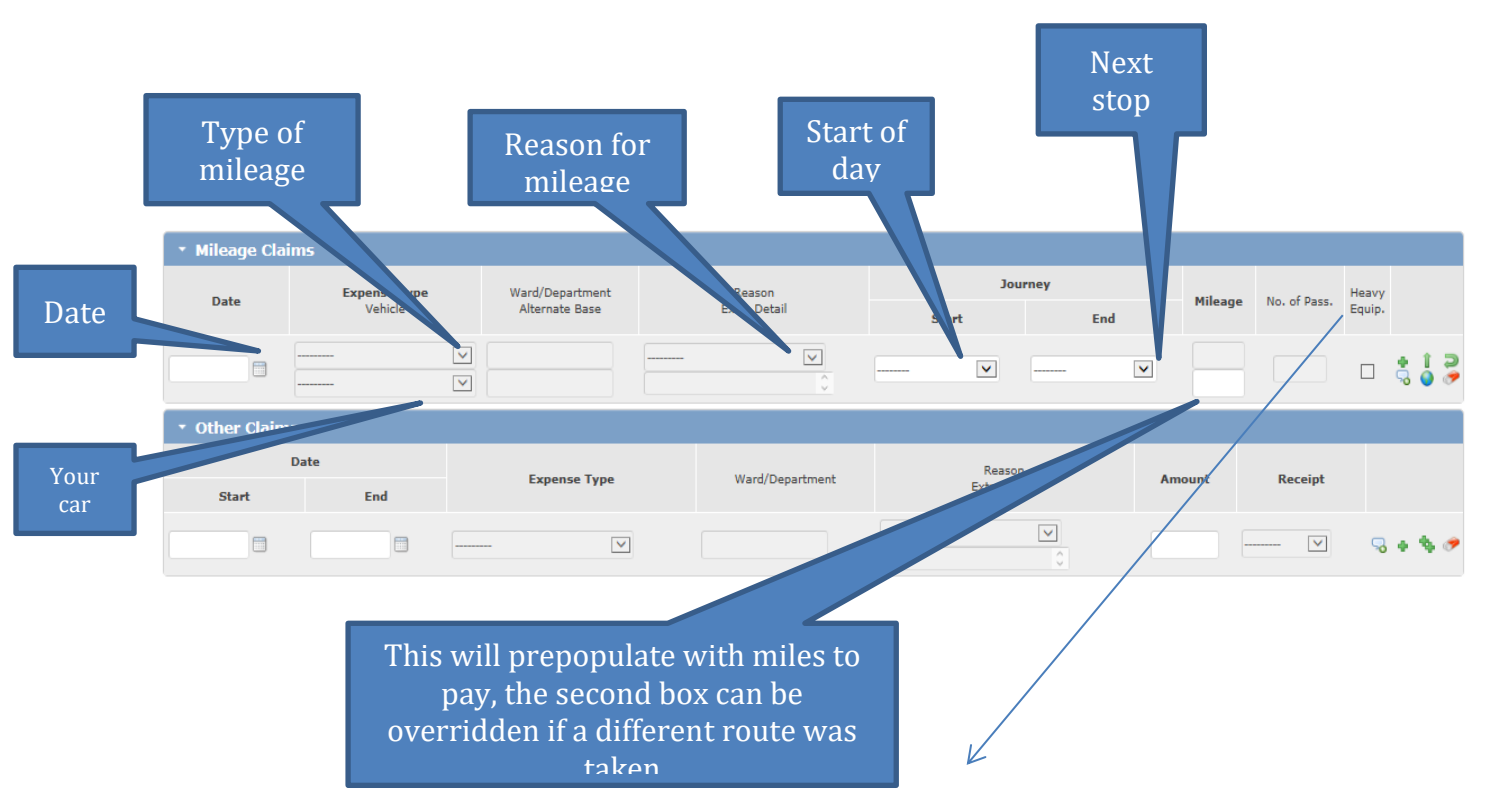

- **Add row** by selecting this icon a blank row is added above the current row to enable you to enter the details of a new journey
  - **Continue Journey** using this icon pre-fills a new row with most of the values from the current row so that it can be used as a continuation of the current journey, e.g. where you are returning to base or travelling on to another location. This is used to save you from entering all the same information several times.
- Return Journey selecting this icon completes a new row with the return journey details already filled in
  - **Clear Row** clicking on this icon will clear all the fields on this row.
- Other claims are for reimbursment of expenses such as parking tickes.
- Enter the details simular to above. You will be required to indicate that you have Attached a file containing a photograph or scan of the receipt. When you specify that a receipt is to be attached to this claim a number of icons will appear that enables you to either add a new file or choose the file required.

Attached 💠

÷

î

9

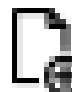

└─ ♥ is used to add a new receipt. When you click on the icon the following screen will appear.

Q

is used to search for a receipt that has been uploaded to EASY previously.

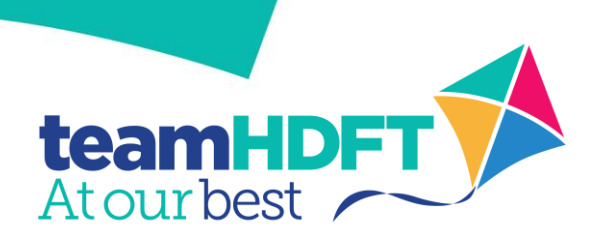

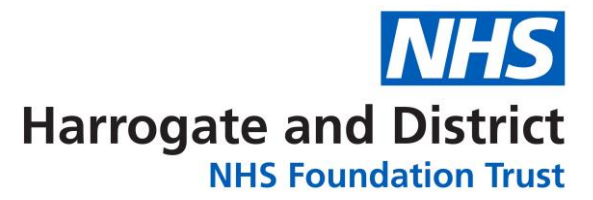

| File:            | Choose File No file chosen<br>Scan/photo copy of document |
|------------------|-----------------------------------------------------------|
| Document type:   | Receipt \$                                                |
| Expiry date:     |                                                           |
| Additional info: |                                                           |
|                  |                                                           |
|                  |                                                           |

You should click on the Choose File button to select the file or document containing the receipt. If you wish, you can use the Additional Info field to make a comment to remind yourself what the document contains.

A is used to search for a receipt that has been uploaded to EASY previously. By clicking on the icon the screen shown below will be displayed.

| Search 2 results (3 total) |               |         |                     |                   |  |  |  |  |  |  |
|----------------------------|---------------|---------|---------------------|-------------------|--|--|--|--|--|--|
| Ref                        | Document type | Expires | Uploaded 🗠          | Original filename |  |  |  |  |  |  |
| 1TGL                       | Receipt       | (None)  | 2015-09-14 06:22:26 | gh010915.jpg      |  |  |  |  |  |  |
| 1TGK                       | Receipt       | (None)  | 2015-09-14 06:21:01 | image.jpg         |  |  |  |  |  |  |

Select the file/document that contains the relevant receipt.

Clicking on this icon will remove the file that has been added or selected in error.

When you have entered all your claims click Save.

Go back to your home page, click in unsubmitted then select what you want to submit by clicking in the boxes on the right top the date and they should go yellow, then click submit. The claims will then move tot the submitted area. Your Manger will now have access to accept your claims.

|                          |                                       |                                                        |                                                                       |   |                     |                   |                 |   |         |         |       |       |        | Ζ     |       |
|--------------------------|---------------------------------------|--------------------------------------------------------|-----------------------------------------------------------------------|---|---------------------|-------------------|-----------------|---|---------|---------|-------|-------|--------|-------|-------|
| • Unsubmitted            | l Claims (2)                          |                                                        |                                                                       |   |                     |                   |                 |   |         |         | Add/E | dit 🚺 | Withdr | aw (S | ubmit |
| ✓ Date                   | Expense<br>Type /<br>Reason           |                                                        | Journey /<br>Vehicle                                                  | • | Est. Net<br>Mileage | Est. Net<br>Other | Est.<br>Payment | ٩ | \$<br>Ŧ | Receipt | 8     | 0     | 2      | 0     |       |
| Thu 17th January 2019    | Business<br>Mileage<br>Clinical Visit | Base (421 00 Har<br>Com Hosp (HG4 3<br>B15HLX: Volkswa | rrogate Hosp, HG2 7SX) >> 421 02 Ripon<br>2PR)<br>Igon Polo (Private) | ۲ | 12.36mi             |                   | £6.92           |   |         |         |       |       |        |       |       |
| Thu 17th January<br>2019 | Business<br>Mileage<br>Clinical Visit | 421 02 Ripon Cor<br>Harrogate Hosp,<br>B15HLX: Volkswa | n Hosp (HG4 2PR) >> Base (421 00<br>HG2 7SX)<br>Igon Polo (Private)   | • | 12.36mi             |                   | £6.92           |   |         |         |       |       |        |       |       |
| Totals                   |                                       |                                                        |                                                                       |   | 24.72mi             |                   | £13.84          |   |         |         |       |       |        |       |       |
| Submitted C              | laims (0)                             |                                                        |                                                                       |   |                     |                   |                 |   |         |         |       |       |        |       |       |
| Accepted Cla             | ims (2)                               |                                                        |                                                                       |   |                     |                   |                 |   |         |         |       |       |        |       |       |
| Rejected Cla             | ims (0)                               |                                                        |                                                                       |   |                     |                   |                 |   |         |         |       |       |        |       |       |

The payroll dedline for your manager to accept these is the 7<sup>th</sup> of the month. When your manager has authorised the claim they will move to the Accepted area.